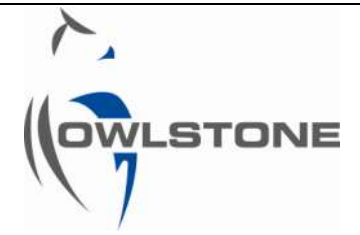

# Analyte of Interest Calibration Procedure for a Lonestar<sup>®</sup> 3.0

| Issue/Version | Date       | Author                          | Details      |
|---------------|------------|---------------------------------|--------------|
| 001           | 28/02/2017 | Isabel Marquez,<br>Céline Lainé | The Original |

# Table of Contents

| Table of Contents                                         | 1  |
|-----------------------------------------------------------|----|
| Notices                                                   | 2  |
| Copyright                                                 | 2  |
| Disclaimer                                                | 2  |
| Notice of Proper Use of Owlstone <sup>®</sup> Instruments | 2  |
| Warning Labels                                            | 2  |
| Introduction                                              | 3  |
| Set up and Components                                     | 4  |
| Instructions                                              | 5  |
| About Owlstone <sup>®</sup>                               | 16 |

### Notices

## Copyright

©2017 Owlstone Ltd. All rights reserved. Owlstone Ltd provides this user manual to its customers to use in the Product operation. This manual is copyright protected and no part of this publication may be reproduced, transmitted, transcribed, stored in a retrieval system or translated into any language or computer language, in any form or by any means, without the prior written permission of Owlstone Ltd.

The Owlstone logo, Owlstone<sup>®</sup> and Lonestar<sup>®</sup> are registered trademarks of Owlstone Nanotech, Inc.

Swagelok<sup>®</sup> is a registered trademark of Swagelok Company.

Microsoft<sup>®</sup> and Windows<sup>®</sup> are registered trademarks of the Microsoft Corporation and the embedded Windows software must be used in accordance with Microsoft's terms and conditions (see <u>www.microsoft.com</u>)

### Disclaimer

Owlstone Ltd makes no representations or warranties, either expressed or implied, with respect to the contents hereof and specifically disclaims any warranties, merchantability or fitness for any particular purpose. Furthermore, Owlstone Ltd reserves the right to revise this publication and to make changes from time to time in the contents hereof without obligation of Owlstone Ltd to notify any person of such revision or changes.

## Notice of Proper Use of Owlstone<sup>®</sup> Instruments

The supplied system is in compliance with international regulations. If this system is used in a manner not specified by Owlstone Ltd, the protection provided by the system could be impaired

# Warning Labels

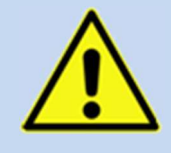

This symbol is used to highlight a section explaining particularly important safety considerations

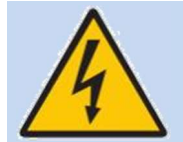

This warning label indicates danger of electrical shock hazard

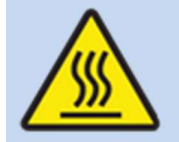

This warning label indicates parts of the product that will become hot during use. Please take care.

### Introduction

This document details the procedure to calibrate a Lonestar<sup>®</sup> system for an analyte of interest in a matrix background.

The Lonestar<sup>®</sup> calibration procedure finalises the method development. This procedure can only be based on the optimised detection method of the analyte of interest in the matrix background. The optimised detection method results of the correct sample preparation and the developed Lonestar<sup>®</sup> online configuration.

For more information on method development, please consult additional documents on the Owlstone<sup>®</sup> support website such as:

http://support.owlstonenanotech.com/entries/23604688-Lonestar-Method-Development-Procedure

The calibration of the Lonestar<sup>®</sup> system is necessary to determine unknown concentrations of the analyte of interest. Analysis of unknown samples on the Lonestar<sup>®</sup> system consists with running them against the created calibration curve to determine the analyte of interest concentration.

The Lonestar<sup>®</sup> calibration procedure can be divided in two major parts:

- 1. Analysis on the Lonestar<sup>®</sup> system of a set of calibration standards containing the analyte of interest in the matrix background
- 2. Creation of a calibration curve for the analyte of interest using the Owlstone<sup>®</sup> offline software

For further details on how to use the Lonestar<sup>®</sup> system and its software, please consult the documentation available on the Owlstone<sup>®</sup> website, in the support section.

# Set up and Components

Please ensure that you are familiar with the hardware naming before generating the system blank.

Figure 1 shows the final setup of the Lonestar<sup>®</sup> when used with an ATLAS<sup>™</sup> sampling system.

Figure 2 details the Sampling Module Assembly part of the ATLAS<sup>™</sup>.

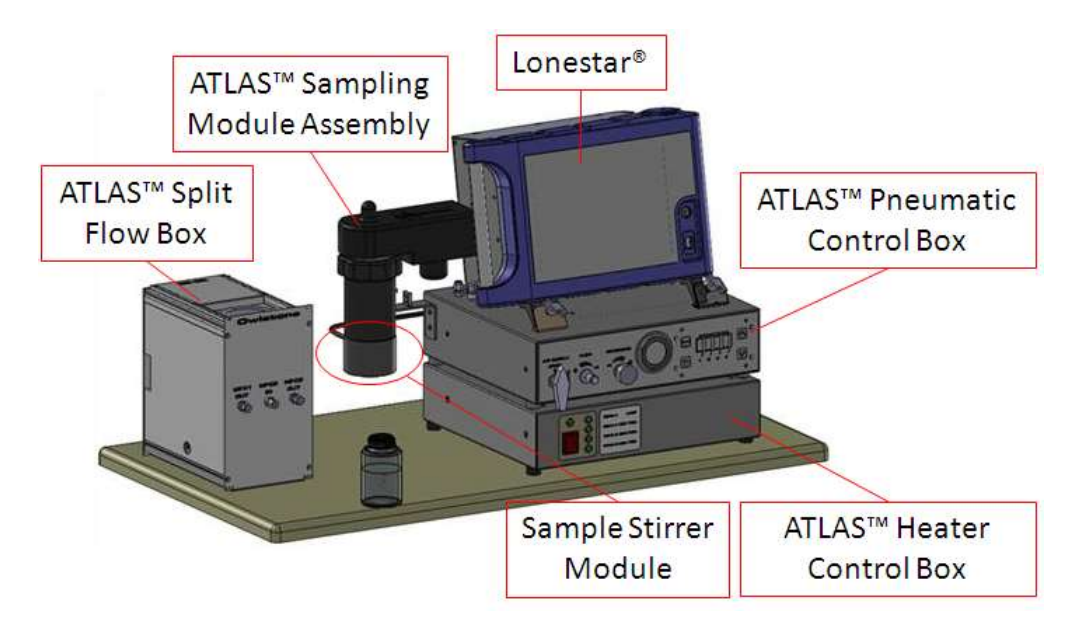

Figure 1 Lonestar<sup>®</sup> ATLAS<sup>™</sup> Split Flow Box installation

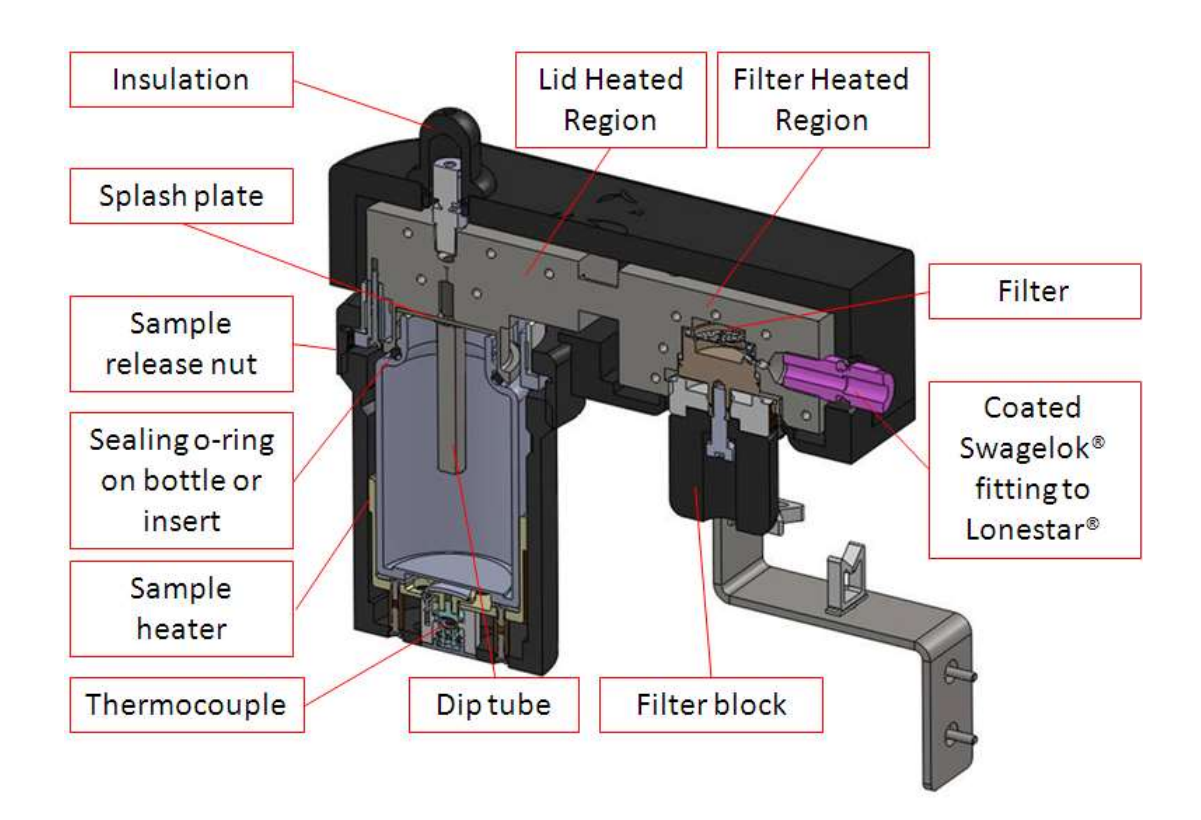

#### Figure 2 Diagram of components of the ATLAS<sup>™</sup> Sampling Module Assembly

#### © 2017 Owlstone® Ltd

The Owlstone logo, OWLSTONE and LONESTAR ANALYSER are registered trademarks of Owlstone Nanotech, Inc.

## Instructions

The calibration procedure detailed below is divided in two major parts:

- 1. Analysis on the Lonestar<sup>®</sup> system of a set of calibration standards containing the analyte of interest
- 2. Creation of a calibration curve for the analyte of interest using the Owlstone® offline software

| Step<br># | Instructions                                                                                                    | Pictures                                                                                                    |      |  |  |  |
|-----------|----------------------------------------------------------------------------------------------------|----------------------------------------------------------------------------------------------------|------|--|--|--|
|           | PART 1 – Calibration standards analysis                                                                                                    |                                                                                                    |      |  |  |  |
| 1         | Once the method<br>development is<br>complete, save the<br>Lonestar® online<br>configuration that<br>has been optimised.<br>Select <b>File/Save</b><br><b>configuration</b> in the<br>Lonestar® online<br>software top taskbar. | File     Plugins     Help     Configuration       Load Configuration     Itatus     Continuous     Analyser     Settings       Save Configuration     Exit     Itatus     Continuous     Itatus             | tion |  |  |  |
| 2         | A new window opens<br>called <b>Specify a</b><br><b>Lonestar®</b><br><b>Configuration</b> .<br>Type the<br>configuration name<br>and select <b>OK</b> .                                                                         | Specify a Lonestar Configuration     Save in:     Configurations     W Recent   Documents   Desktop   My Documents   My Documents     My Computer   My Computer   My Network     File name:     OK   Cancel |      |  |  |  |

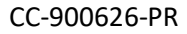

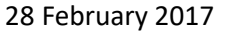

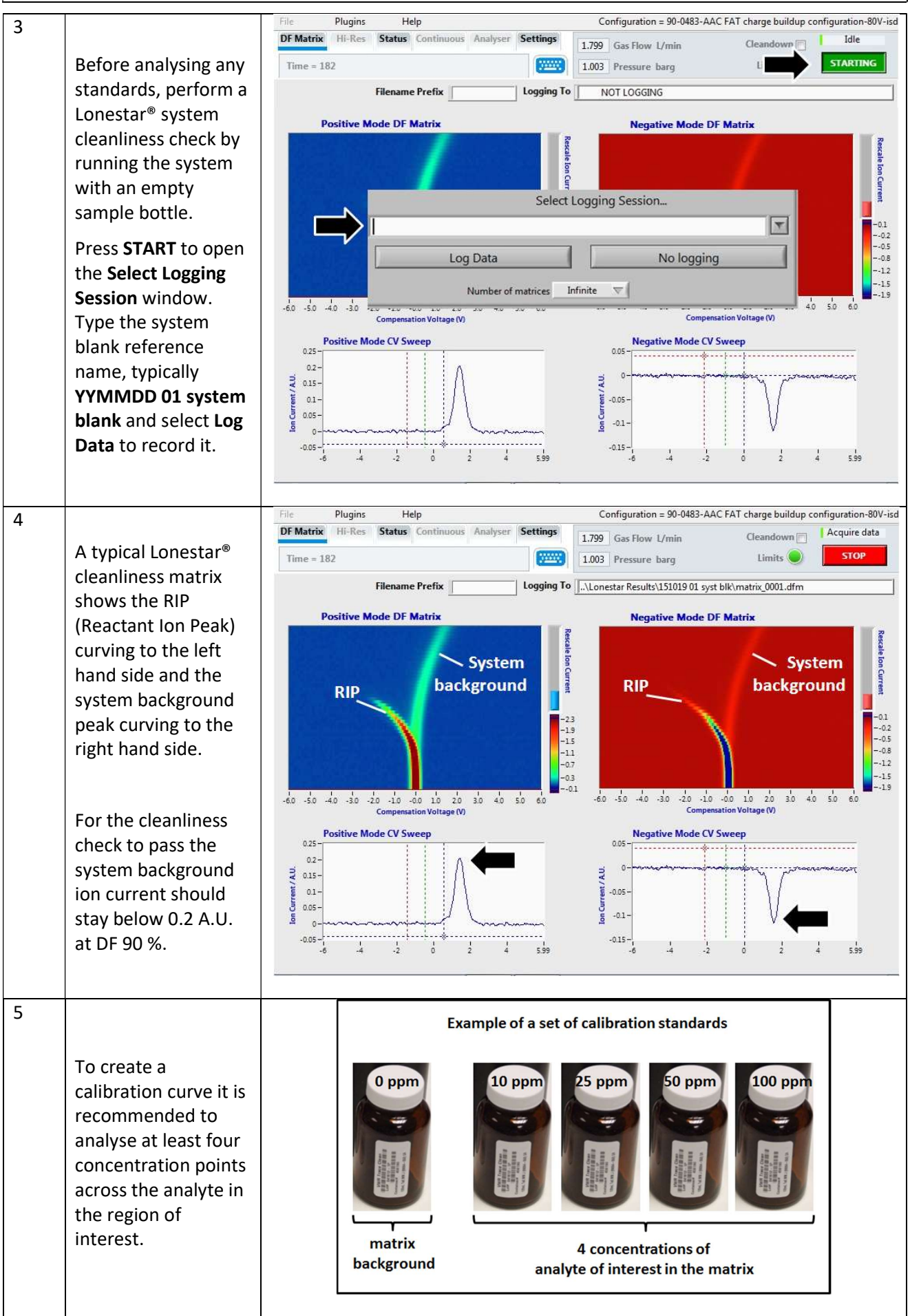

Page 6 of 16

The Owlstone logo, OWLSTONE and LONESTAR ANALYSER are registered trademarks of Owlstone Nanotech, Inc.

| CC-90 | CC-900626-PR 28 February 201                                                                                                    |                                                                                                    |  |  |
|-------|----------------------------------------------------------------------------------------------------|----------------------------------------------------------------------------------------------------|--|--|
| 6     | Start the calibration<br>standard analysis<br>with the 0 ppm<br>concentration of<br>analyte of interest.<br>Running this matrix<br>blank first allows<br>recording the matrix<br>background.                                                                                                    | Lonestar <sup>®</sup> system blank<br>Empty sample bottle                                                                                                    |  |  |
| 7     | After each sample,<br>run a Lonestar <sup>®</sup><br>system blank by<br>inserting an empty<br>sample bottle to<br>avoid any carry over<br>from one sample to<br>another.<br>To limit the clean<br>down time in-<br>between samples,<br>run calibration<br>standards from<br>lower to higher<br>concentration of<br>analyte of interest. | Cleanliness Verification       Empty sample         Background       0 ppm in matrix         Identification       Empty sample         Cleaning Down       Empty sample         Cleaning Down       Empty sample         Calibration       25 ppm standard         Standards       Empty sample         with       50 ppm standard         In-between       Empty sample         Cleaning down       100 ppm standard         Empty sample       Empty sample |  |  |
| 8     | Observe the peak<br>height increasing<br>with the analyte of<br>interest<br>concentration and<br>select one DF<br>showing a peak<br>distinct from the<br>matrix background.                                                                                                    | Positive Model         Positive Model           93-<br>930-<br>930-<br>930-<br>930-<br>930-<br>930-<br>930-<br>9                                                                                                    |  |  |

#### 28 February 2017

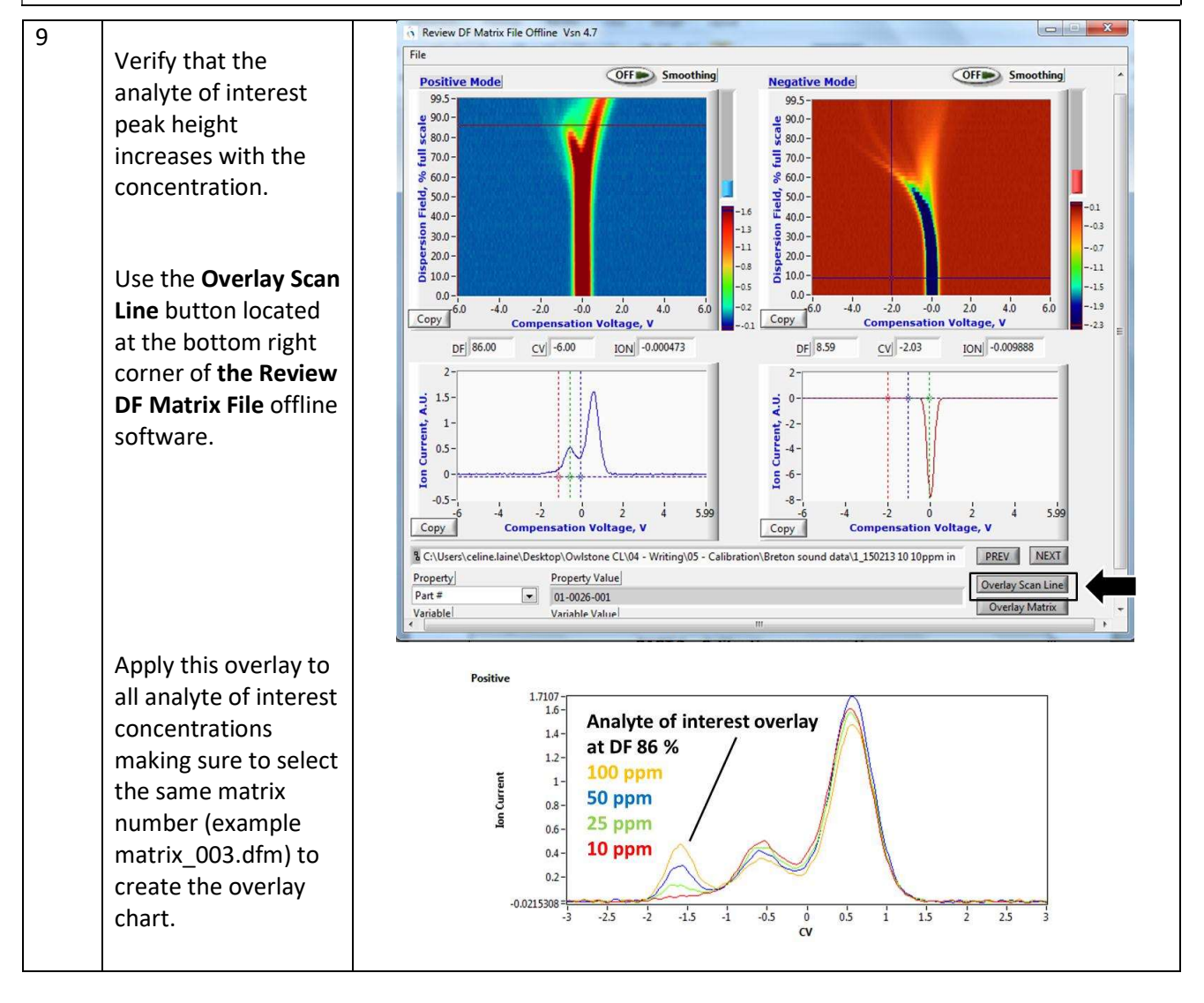

#### PART 2 – Calibration curve creation

**Note**: All data analysis is carried out offline, using a separate computer that has Owlstone<sup>®</sup> offline tools Vsn 4.7 software installed on. Data are copied from the Lonestar<sup>®</sup> analyser using a USB drive and pasted to the separate computer for analysis.

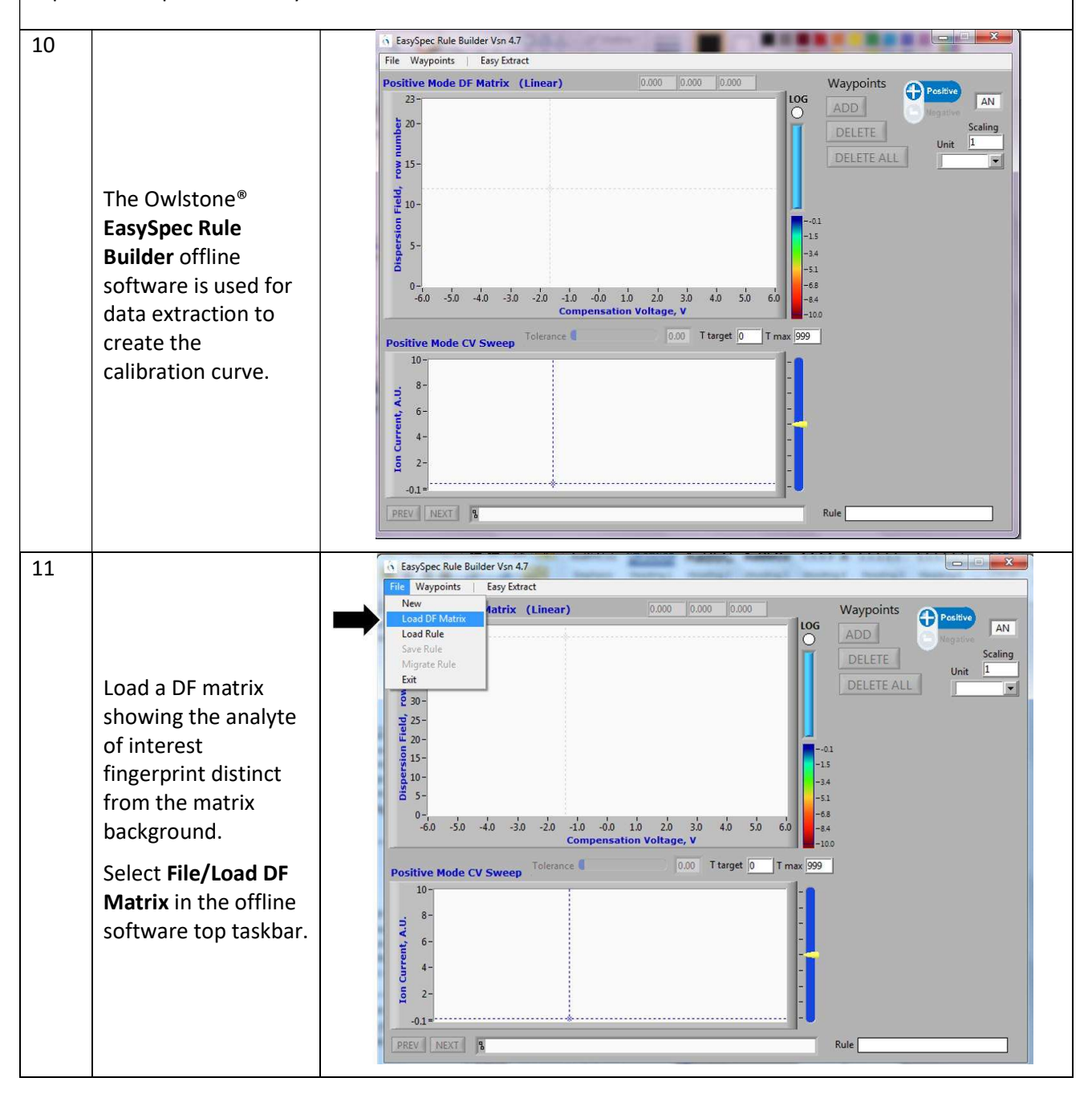

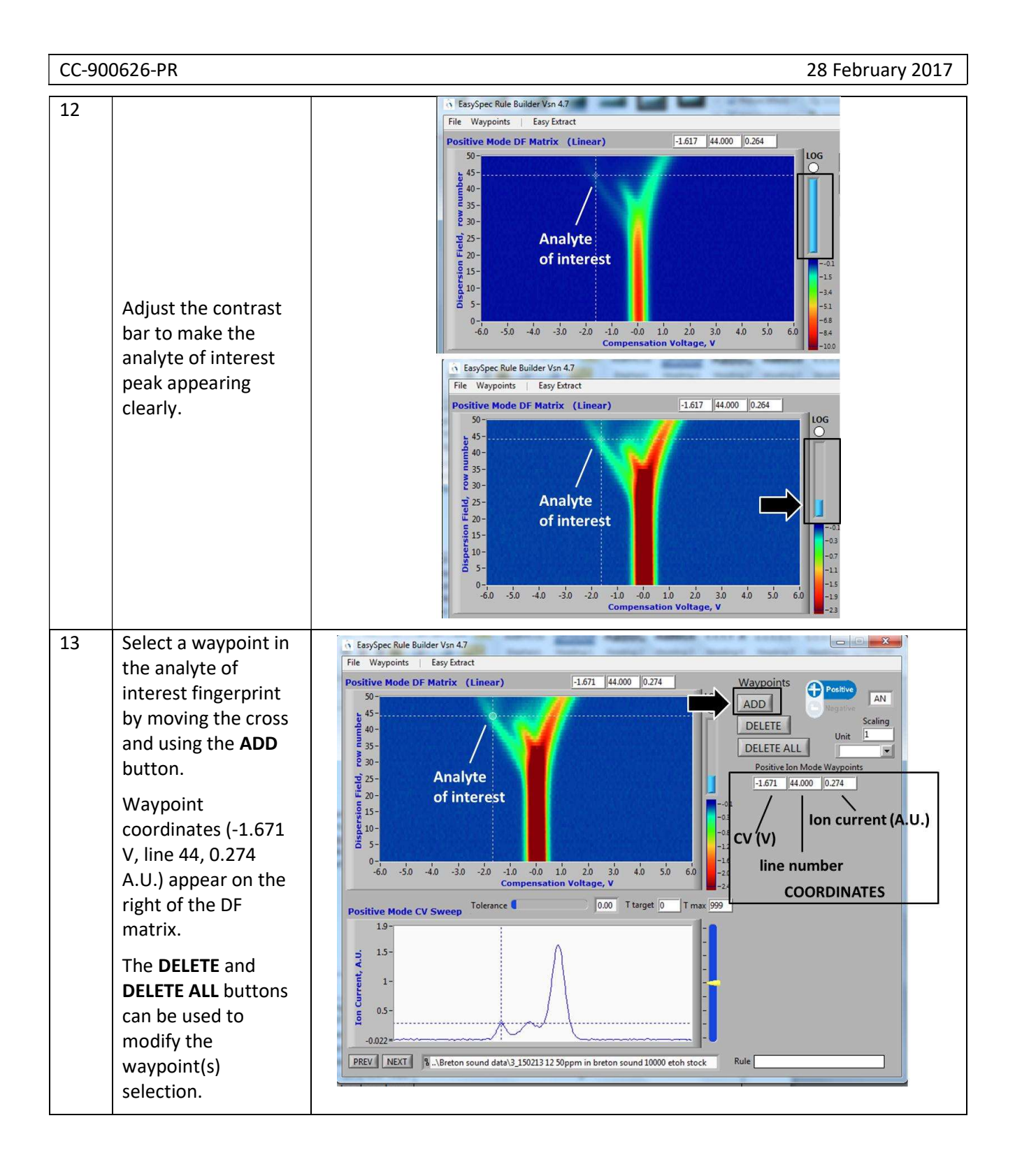

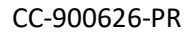

#### 28 February 2017

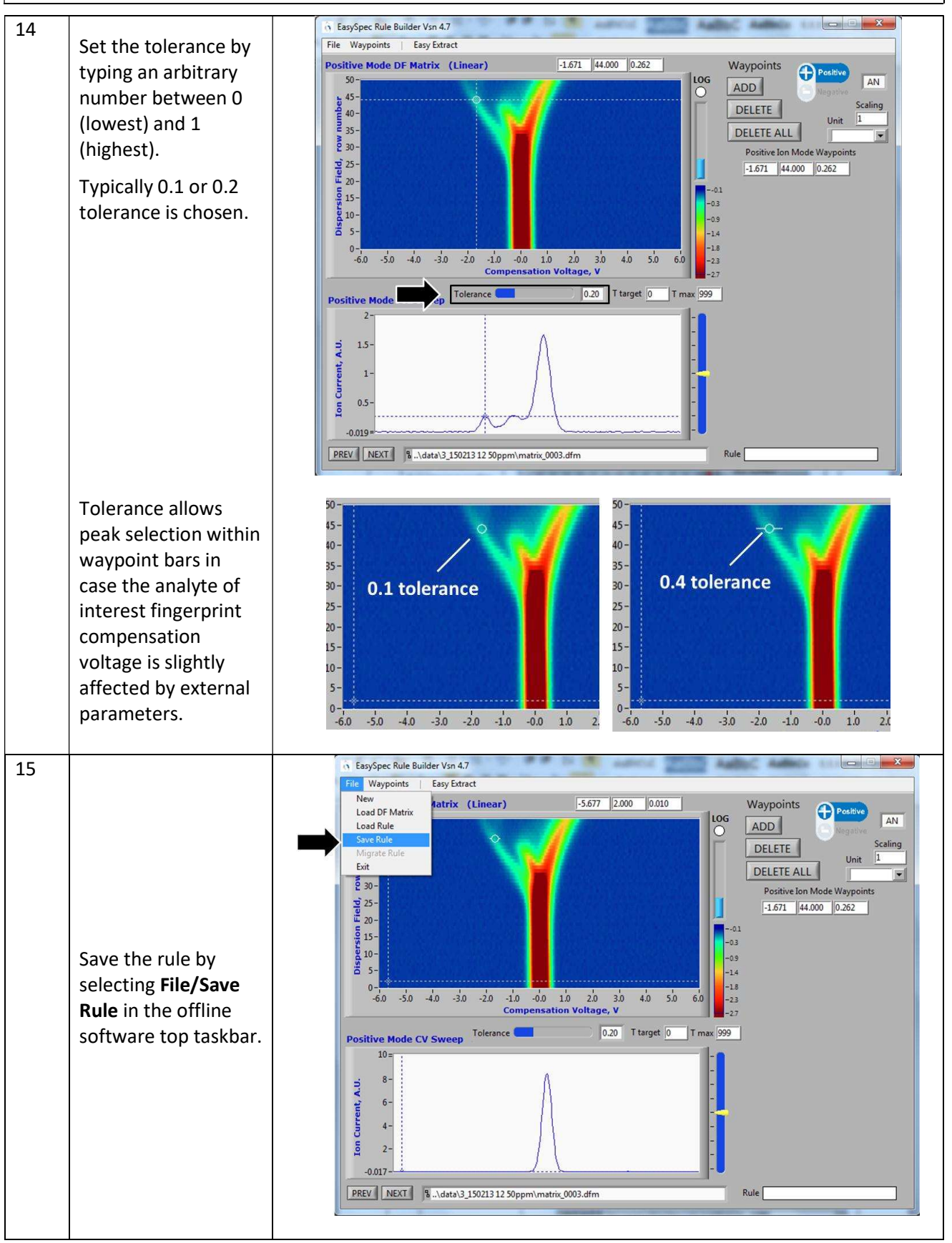

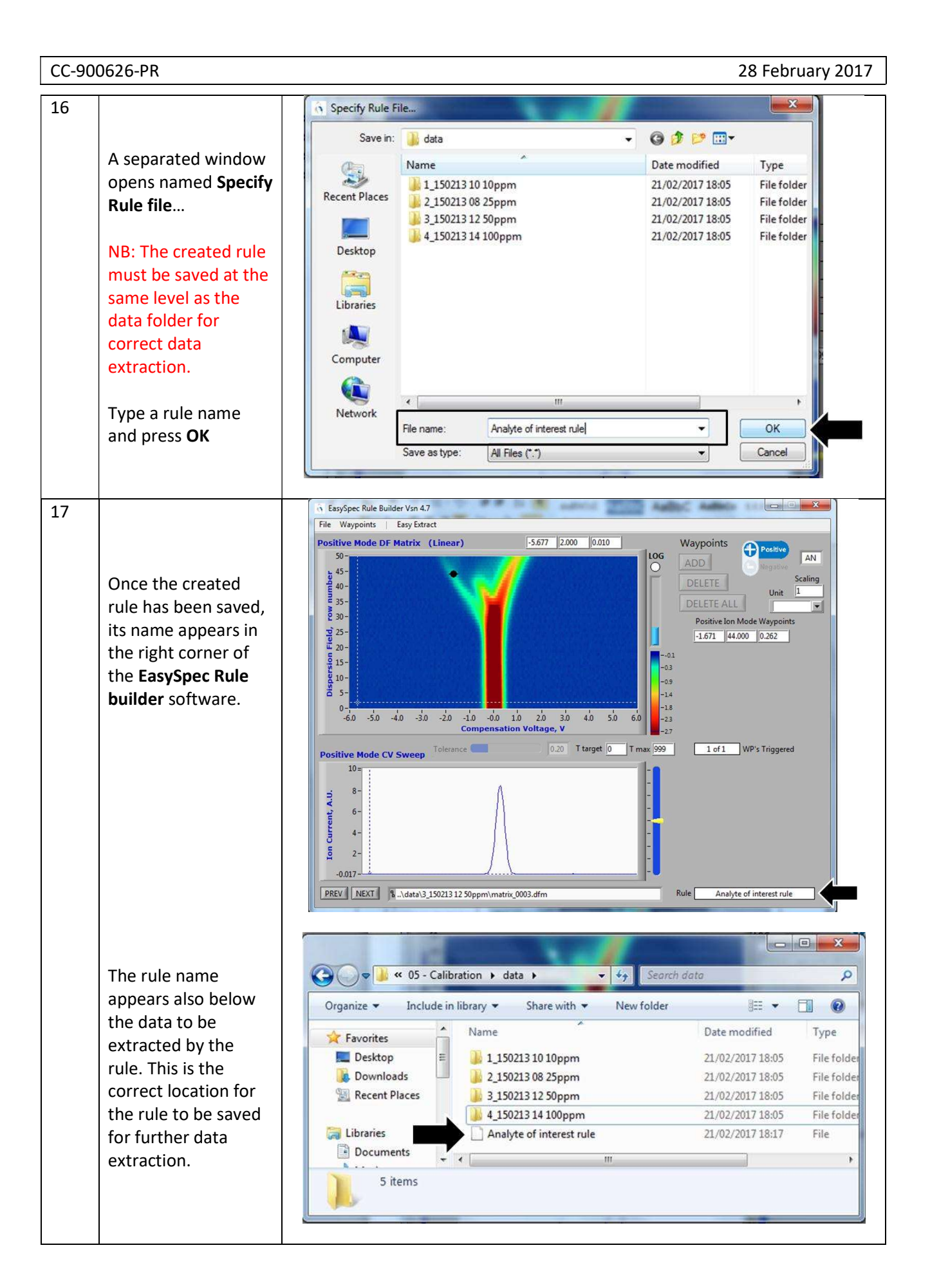

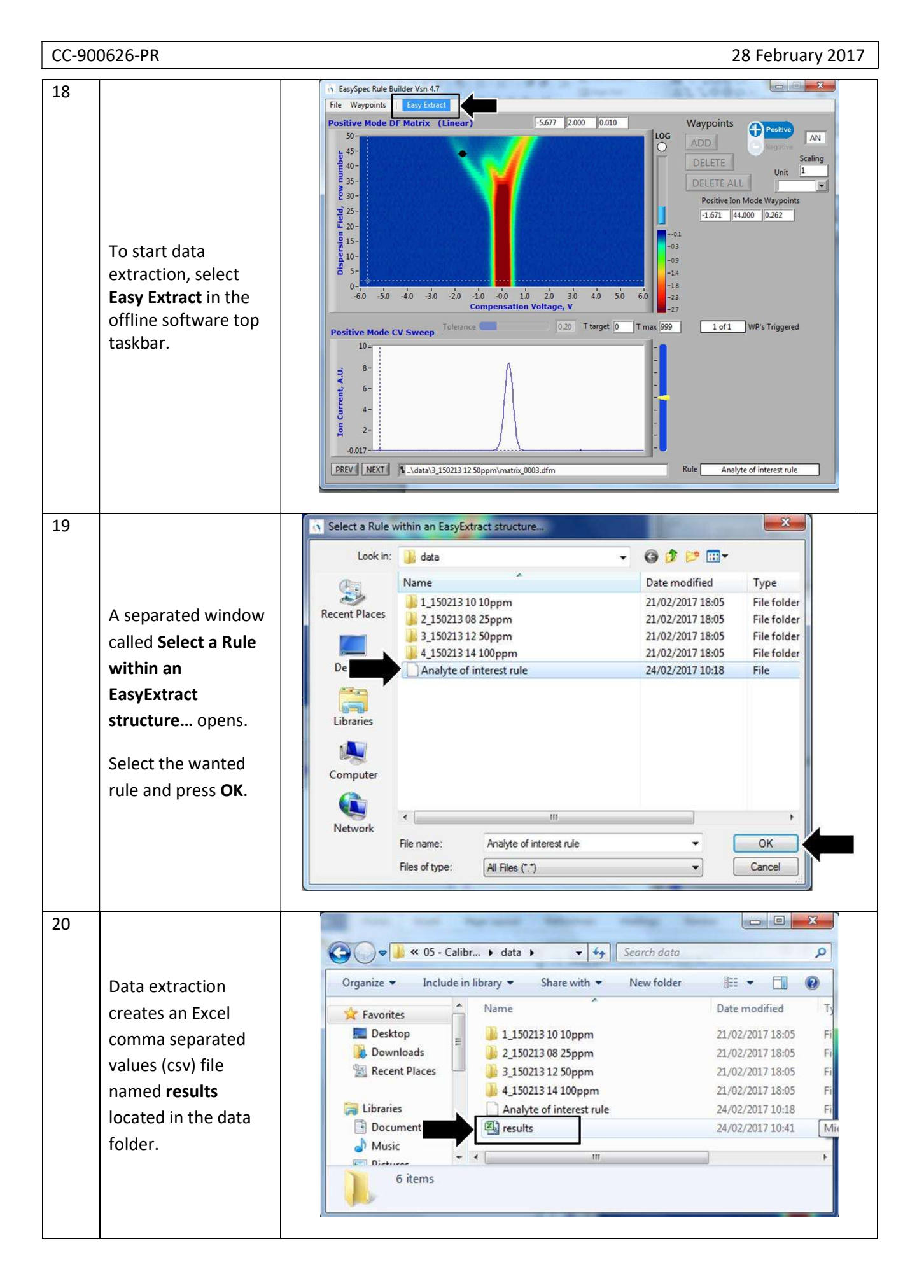

| 21 | The Excel csv<br>spreadsheet displays<br>all data ordered in<br>rows.<br>For each collected<br>matrix, the Lonestar <sup>®</sup><br>parameters are<br>ordered in column:<br>date, time, folder<br>name, filename, DF<br>Row number, CV,<br>AU, weight, AUmax,<br>CV@AUmax,<br>fullwidth@halfmaxi | results - Microsoft Excel         Image: Image: |
|----|----------------------------------------------------------------------------------------------------|----------------------------------------------------------------------------------------------------|
| 22 | mum, ion mode.                                                                                                    |                                                                                                    |
| 22 | Extracted data can<br>be analysed<br>manually or using<br>the Excel tool called<br>PivotTable.<br>Select Insert/Pivot<br>table in the Excel top<br>taskbar.                                                                                                    | File       Home       Insert       Page Layout       Formulas       Data       Review       View       Image: Construction of the construction of the construction                        |
| 23 | A separated window<br>opens called <b>Create</b><br><b>PivotTable</b> .<br>Choose the data to<br>be analysed by<br>selecting the<br>table/range<br>manually and select<br><b>OK</b> .<br>Make sure to include<br>the first row with all<br>column titles in the<br>data selection.               | Create PivotTable       ? *         Choose the data that you want to analyze          ③ gelect a table or range       Table/Range:         Table/Range:       ? **         ① Use an external data source          Choose Connection       Connection name:         Choose where you want the PivotTable report to be placed          @ New Worksheet          Detailing Worksheet          Location:          OK       Cancel                                                                                                    |

| CC-900 | 0626-PR                  |                                                                                                    | 28 February 2017         |
|--------|--------------------------|----------------------------------------------------------------------------------------------------|--------------------------|
| 24     |                          | PivotTable Field List 🗸 👻                                                                                                    |                          |
| 24     | In the <b>PivotTable</b> | Choose fields to add to report:                                                                                                    |                          |
|        |                          | UTC Date                                                                                                    |                          |
|        |                          | ₹ Folder                                                                                                    |                          |
|        | tick Folder, Filename    | © Row Number                                                                                                    |                          |
|        | and AUmax boxes.         |                                                                                                    |                          |
|        |                          | - ZAUmax                                                                                                    |                          |
|        | Organise the             | EV GAUMAX                                                                                                    |                          |
|        | selected fields as:      | InmMode                                                                                                    |                          |
|        |                          | Drag fields between areas below:                                                                                                    |                          |
|        | Folder – Row Labels      | ✓ Report Filter                                                                                                    |                          |
|        |                          |                                                                                                    |                          |
|        | Filename – Column        |                                                                                                    |                          |
|        | Labels                   | Row Labels Σ Values<br>Folder ▼ Count of AUmax ▼                                                                                                    |                          |
|        |                          |                                                                                                    |                          |
|        | AUmax - Values           |                                                                                                    |                          |
|        |                          | Defer Layout Update Update                                                                                                    |                          |
|        |                          |                                                                                                    |                          |
| 25     |                          | A Calibri - 11 - A A                                                                                                    | E                        |
|        | In the Excel             | $\begin{array}{c c} 2 \\ \hline & B \\ \hline & I \\ \hline & A \\ \hline & A \\ \hline \hline & A \\ \hline \hline & A \\ \hline \hline & A \\ \hline \hline & A \\ \hline \hline & A \\ \hline \hline & A$ |                          |
|        | spreadsheet, change      | 4 Row Labels ≦opy 02.dfm matrix_0003.dfm m<br>5 1 150213 10 10000                                                                                                    | atrix_0004.dfm m         |
|        | Count of AUmax for       | 6 2_150213 08 25ppr Number Format 1 1                                                                                                    | 1                        |
|        | Average of Allmax        | 7         3_15021312 Suppri         Refresh         1         1         1           8         4_15021314 100pp         Entresh         1         1         1                                                                                                    | 1                        |
|        | Average of Aufflax.      | 9 (blank)<br>10 Grand Total X Remove "Count of AUmax" 4 4                                                                                                    | 4                        |
|        | To do so right click     | 11     Summarize Values By →       12     Chen Values to b                                                                                                    |                          |
|        | on Count of Allmax       | 13 Show Values As                                                                                                    |                          |
|        | on count of Aumax,       | 15 PivotTable Options                                                                                                    |                          |
|        | select Value Field       | 16 Hide Field List                                                                                                    |                          |
|        | Settings                 |                                                                                                    |                          |
|        |                          | Value Field Settings                                                                                                    |                          |
|        | In the new window        | Custom Name: Average of AUmax                                                                                                    |                          |
|        | called Value Field       | Summarize Values By Show Values As                                                                                                    |                          |
|        | Settings, select         | Summarize value field by<br>Choose the type of calculation that you want to use to summarize                                                                                                    |                          |
|        | Summarize Values         | data from the selected field                                                                                                    |                          |
|        | By Average and           | Average                                                                                                    |                          |
|        |                          | Min<br>Product ~                                                                                                    |                          |
|        | press <b>OR</b> .        |                                                                                                    |                          |
|        |                          | Number Format OK Cancel                                                                                                    |                          |
|        |                          |                                                                                                    |                          |
| 26     |                          |                                                                                                    |                          |
|        |                          |                                                                                                    |                          |
|        |                          | A B C D                                                                                                    | E                        |
|        |                          | 1                                                                                                    | <u> </u>                 |
|        |                          | 2                                                                                                    |                          |
|        | From the PivotTable      | Average of AUmax [Column Labels *     A Row Labels * matrix 0001 dfm matrix 0002 dfm matrix 000                                                                                                    | 13 dfm matrix 0004 dfm m |
|        | autra et data ta plat    | 5 1_150213 10 10ppm 0.041246 0.041017 0.                                                                                                    | 044679 0.049745          |
|        | extract data to plot     | 6 2_150213 08 25ppm 0.115329 0.128712 0.                                                                                                    | 129292 0.132633          |
|        | them in a scatter        | 7 3_150213 12 50ppm 0.223929 0.264351 0.                                                                                                    | 270363 0.273843          |
|        | chart.                   | 8 4_150213 14 100ppm 0.365947 0.415647 0.                                                                                                    | 419217 0.427335          |
|        |                          | 10 Grand Total 0.18661275 0.21243175 0.21                                                                                                    | 588775 0.220889          |
|        |                          |                                                                                                    |                          |
|        |                          |                                                                                                    |                          |
|        |                          |                                                                                                    |                          |
|        |                          |                                                                                                    |                          |

The Owlstone logo, OWLSTONE and LONESTAR ANALYSER are registered trademarks of Owlstone Nanotech, Inc.

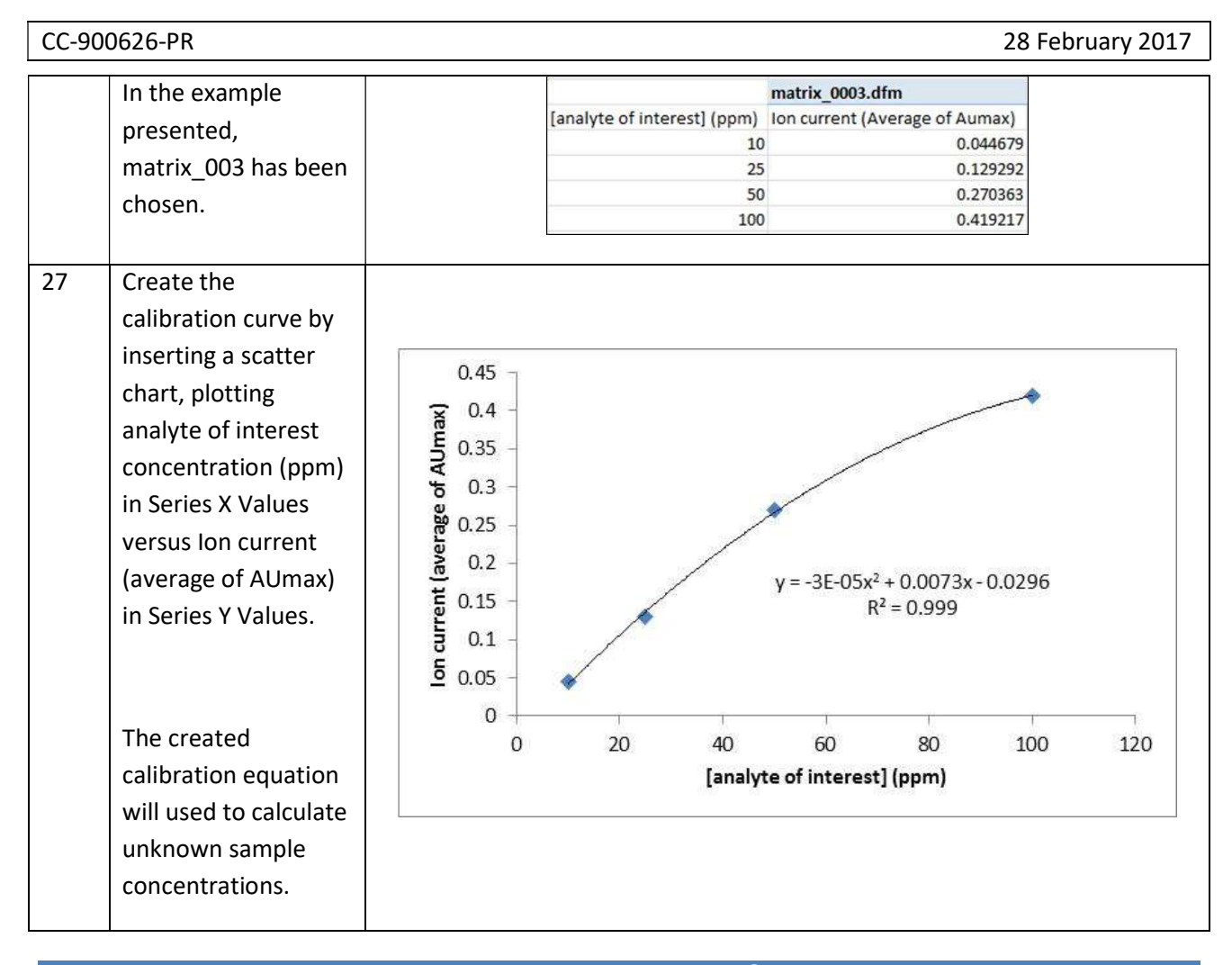

## About Owlstone<sup>®</sup>

Owlstone<sup>®</sup> develops and commercializes innovative new technologies to address the critical need for compact, dependable and cost-effective chemical and biological detection solutions for a wide range of markets.

Owlstone<sup>®</sup> was formed through the recognition of the opportunities created by the application of microand nano- technology to develop improved sensing solutions.

Owlstone<sup>®</sup> is focused on the innovation of detection technologies to address unmet needs, developing solutions that are flexible enough to target a range of markets with the potential for growth by enabling new application opportunities.

From homeland security to home safety, Owlstone<sup>®</sup> is working with leading manufacturers and integrators across a range of markets to develop products incorporating our microchip chemical sensing solution.

Owlstone<sup>®</sup> is headquartered in the United States and has laboratory facilities in the United Kingdom. Owlstone<sup>®</sup> Ltd was founded in 2003 with a seed investment of two million dollars from Advance Nanotech, Inc., a New York based company specializing in the investment in and commercialization of nanotechnologies.